## SETTING UP DELEGATED ACCESS (PROXY) STEP 1

Delegated access allows students to grant others viewable access to certain pages within Campus Connection. This does not replace the FERPA Release Form. Students are able to grant a proxy access to financial aid, costs, balances, & payment history, student's contact information, class schedule, grades, to-do lists, & communications. \*In order to give others access to make online payments, you will need to add them as an Authorized Payer in QuickPAY.

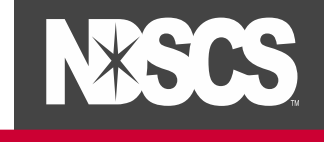

## A) Student (Delegator) Steps

**1.** Log into your <u>Campus Connection</u> > Student Self Service > Share My Information

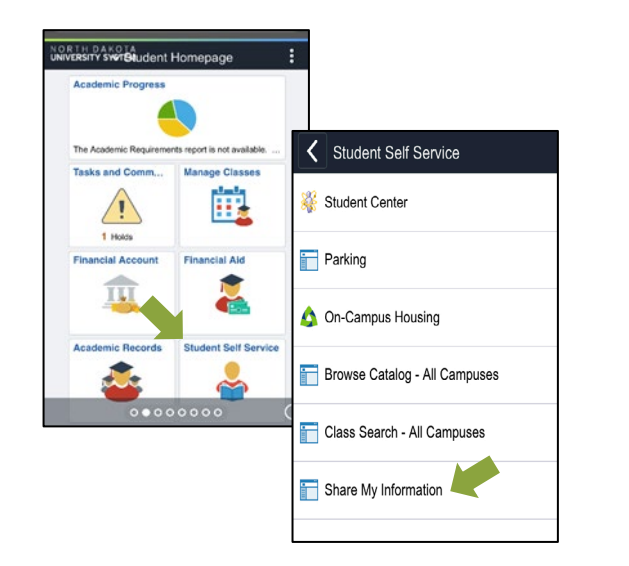

**2.** Click on Delegated Access to a New Contact. This will also show any current delegated access. Then read the Terms & Conditions, click I Accept.

| Share My Information                                                                                                    | Share My Informatio                                                                                                    |
|----------------------------------------------------------------------------------------------------|----------------------------------------------------------------------------------------------------|
| Share My Information Share My Information - Summary Following the fill of controls you deligated access to your own data. To self the information for a contact, select the fill bit luttors. To delagate access to an ene contact, select the Delagate Access to a New Contact buttor. The current delagated access fruit.  Delagate Access To AfNew Contact | <section-header><section-header><section-header><section-header><section-header><section-header><section-header></section-header></section-header></section-header></section-header></section-header></section-header></section-header> |

**3.** Enter required information, choose which options you'd like to grant access for. Click **Save**. On the pop-up, click **OK**.

Select any or all to share.

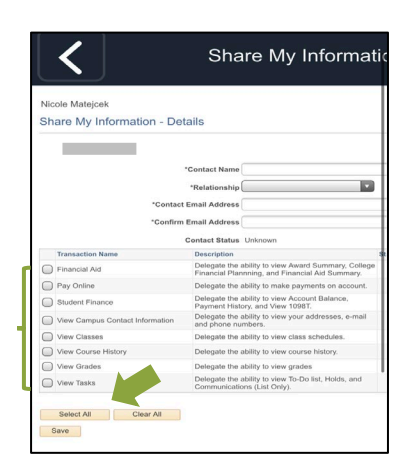

THE SCIENCE OF SUCCESS.

## SETTING UP DELEGATED ACCESS (PROXY) STEP 2

After the student (delegator) has granted access to a Proxy, the Proxy will receive an email notification stating that they have been granted access to a students' campus connection data.

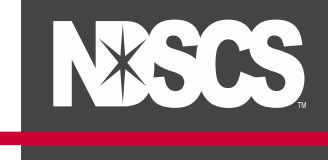

## B) Proxy Steps

**4.** In the email received, click on the <u>link</u> to create an account. (Note: the email will also include a *security key* that will be used in the Terms & Condition step.)

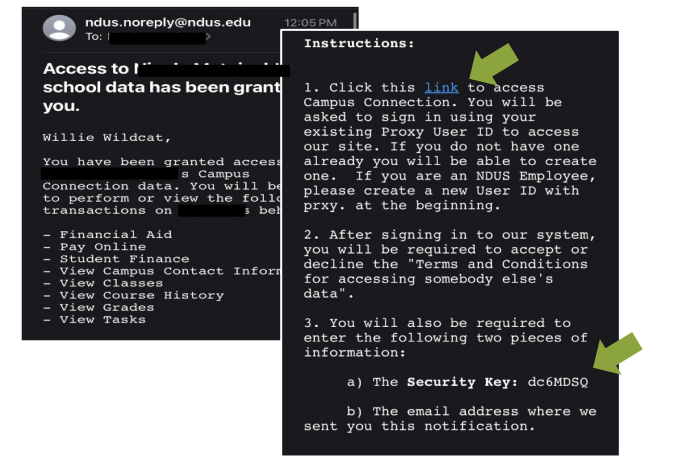

**5.** This will bring up the registration page. (If you are already a Proxy for another student, you can just sign in.) Go to Create Account, enter information requested. Proxy's User ID must begin with "prxy." and click Create Account.

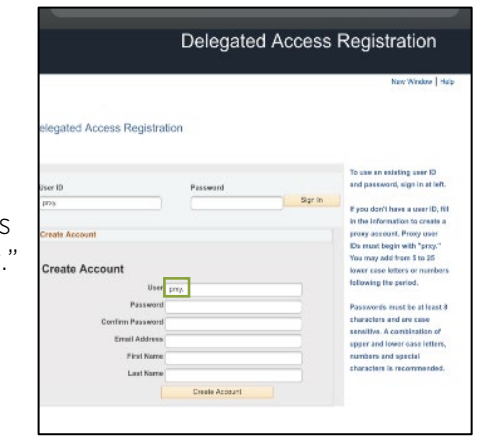

**6.** Accept the Terms & Conditions, input Security Key, Contact Email, and your Personal Information and click Submit. Click OK on the popup.

| AMIRO AMIRCER                                                                                                    |                                                                                                    |                                                                                                    |
|----------------------------------------------------------------------------------------------------|----------------------------------------------------------------------------------------------------|----------------------------------------------------------------------------------------------------|
| Terms and Conditions for access                                                                                                    | any semecody else's cata                                                                                                    |                                                                                                    |
| Wat have basis provided attends to view<br>conditions, you consolid to provide the<br>many second second to provide the<br>manuse. They'r offices to provide the<br>manuse of the provided to the provided<br>All produces the manufacture of the pro-<br>contribute provided to the provided to the<br>conditions, the provided to the provided<br>to the provided to the provided to the pro-<br>tect of the provided to the pro-<br>tect of the provided to the pro-<br>tect of the provided to the pro-<br>tect of the provided to the pro-<br>tect of the provided to the pro-<br>tect of the provided to the pro-<br>tect of the provided to the pro-<br>tect of the pro-<br>tect of the provided to the pro-<br>tect of the pro-<br>tect of the | or update data that hashanga to some<br>privacy of the data and to use or mod-<br>ese. There and Creditors: Delayable<br>memory and the source of patient the<br>memory of the poly. You sign the a<br>and patient end address. | holdy a set. By assigning these homes and<br>by the deal is during and lacks,<br>and the set of the set of the set of the set of the<br>assigning of the set of the set of the set of the<br>deal part of the set of the set of the set of the<br>generatic Ly assigning the there and<br>the<br>me |
| DA Security Key                                                                                                    | Ente                                                                                                    | er the Security Key included in the e-wall redification                                                                                                    |
| Contact Email                                                                                                    |                                                                                                    | Ever the error I address that the motifice                                                                                                    |
| Your Personal Information                                                                                                    |                                                                                                    |                                                                                                    |
| First Name Villa                                                                                                    |                                                                                                    |                                                                                                    |
| Last Name VAldor                                                                                                    |                                                                                                    |                                                                                                    |
| Gender Unknoen                                                                                                    |                                                                                                    |                                                                                                    |
|                                                                                                    |                                                                                                    |                                                                                                    |

7. The Proxy can now log in to view the shared information at <u>www.ndscs.edu/campusconnection</u> > Campus Solutions Guest Page. Remember your User ID will begin with "prxy".